# プログラミング教材

ビルをよけまくれ!! 諏訪実業高校 文化ビジネス研究 2年D組 伊藤怜央馬

## プログラムの紹介

### つくるプログラム 動くビルを避けよう 制限時間内の当たらずにクリアできるのか?

#### 学べる事

- 1 乱数を使ったプログラム
- 2 ずっと(繰り返し)・もし(判定)の使い方(ループ)
- 3 変数の使い方(時間)
- 4 プログラミングの楽しさ!

### はじめに

#### この一つ一つをブロックといいます!

この白い広い場所にブロックを 持っていきつなげていくことに よって、用意したネコやビルな どのスプライトは命令したよう に動くようになる(^\_-)-☆

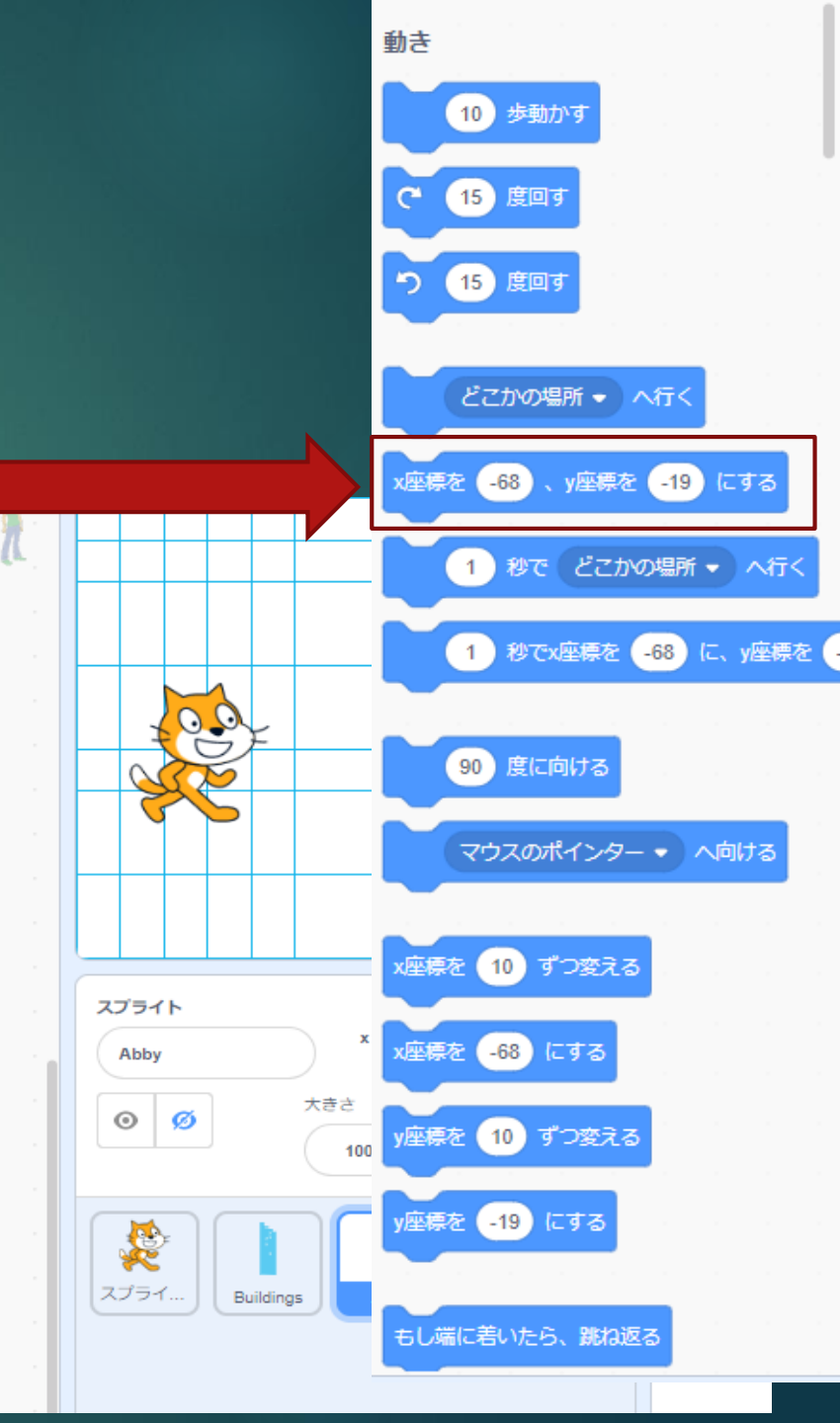

### ネコに動きを覚えさせよう!

→を押す(右に進む)
 ←を押す(左に進む)

上記のように操作し たら動くように設定します

右の画像のように、設定しま す。「右向き矢印キーが押さ れたとき」X座標を10ずつ 変えてあげれば、右に動きます。 逆に、マイナスにすることによって、左に動きますね!

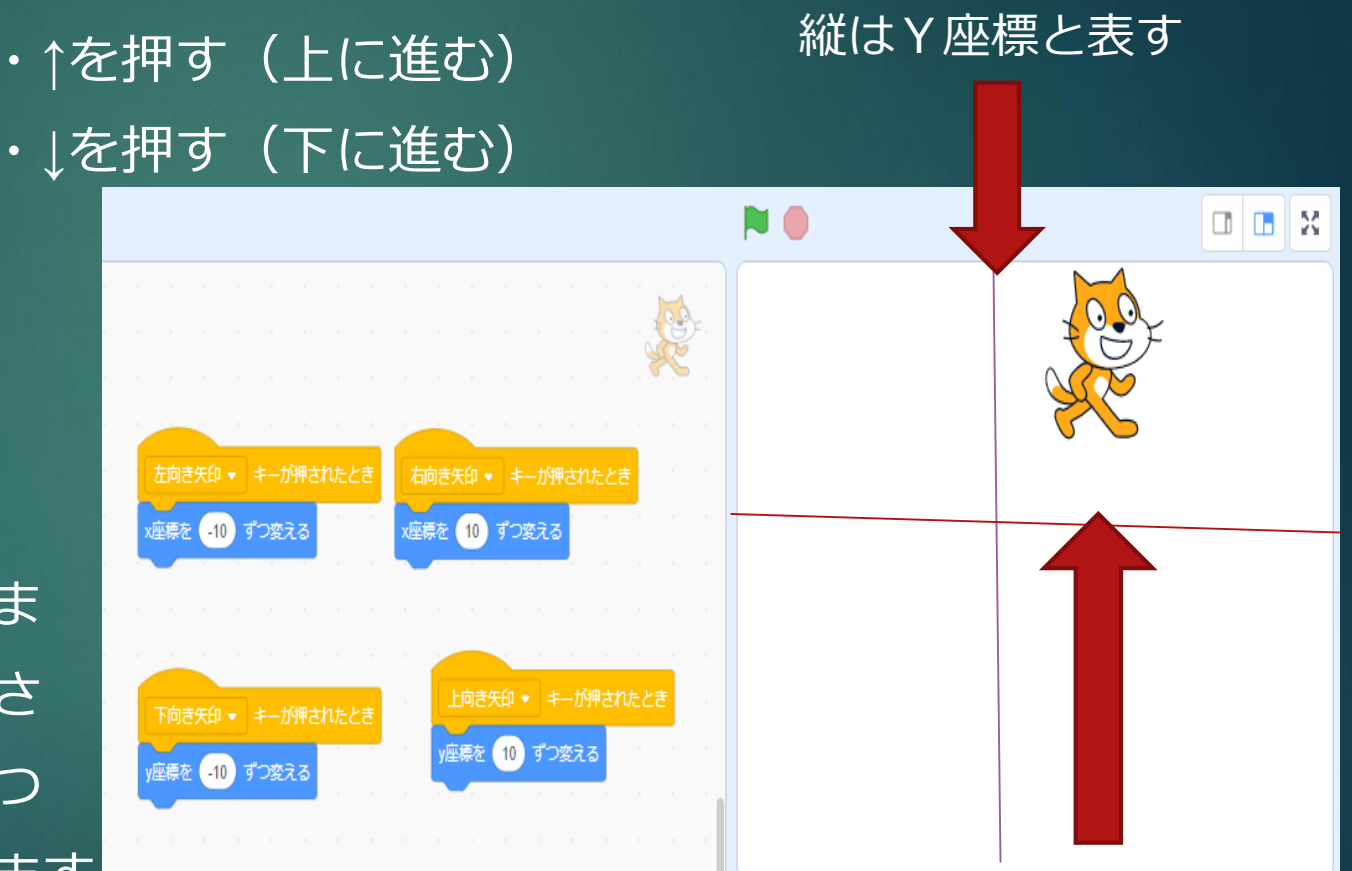

横はX座標と表す

# 新しいスプライト選択し入れる

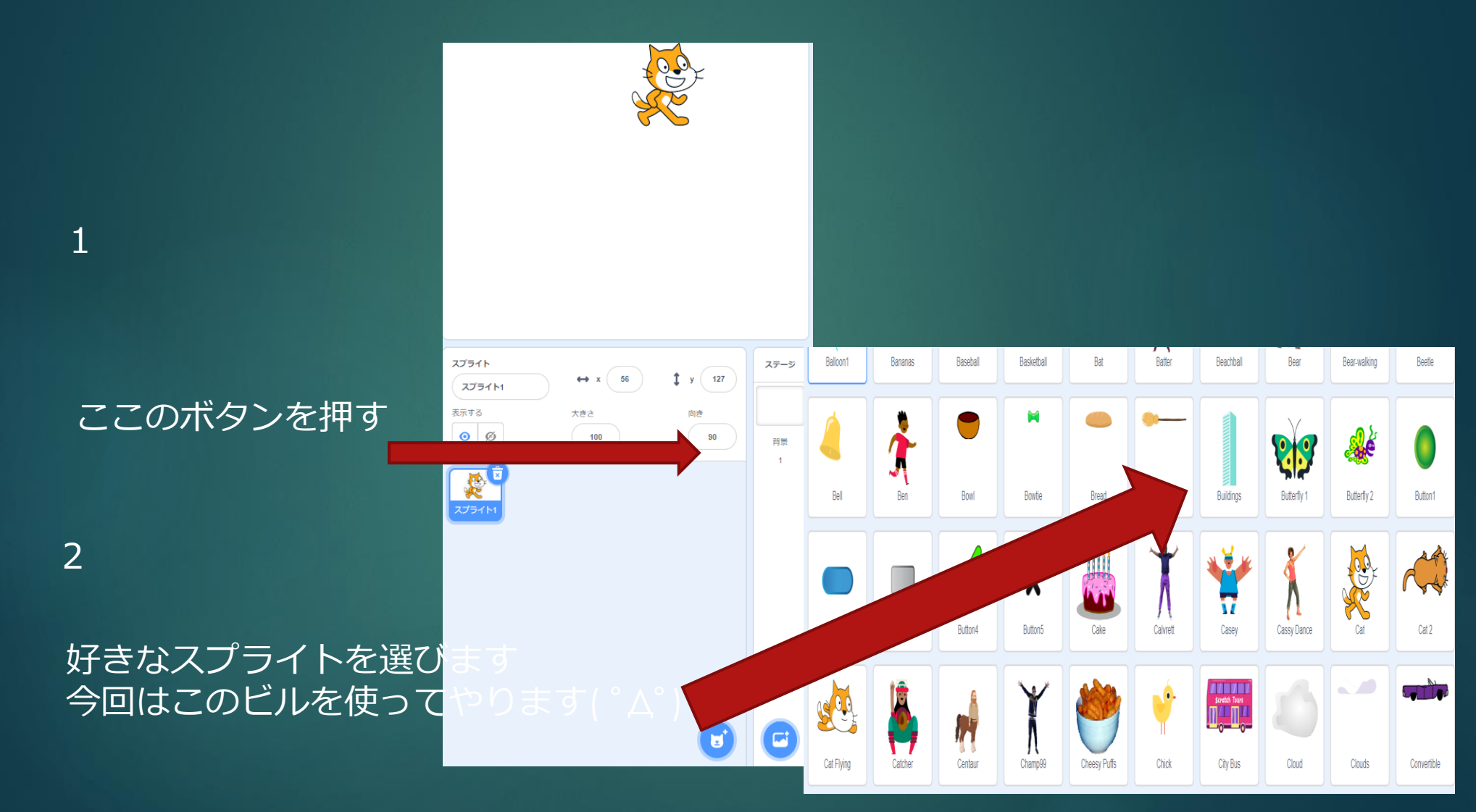

### 左側にあるイベントを選択し、このブロック を白い場所にもっていく

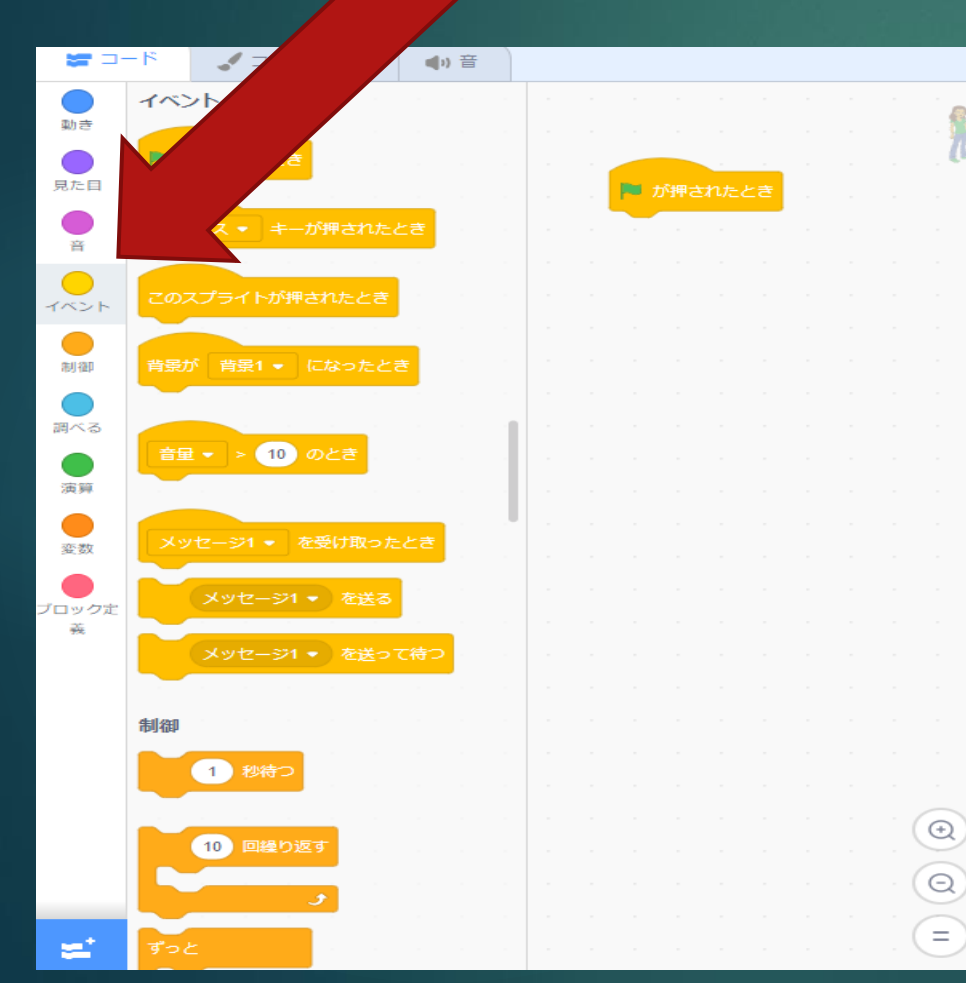

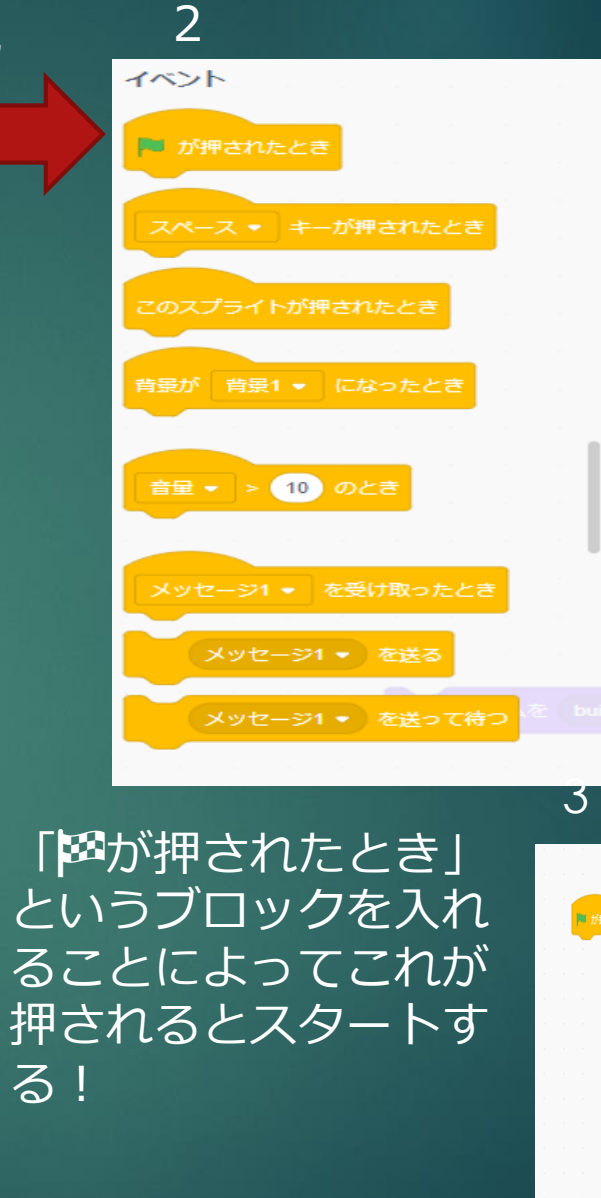

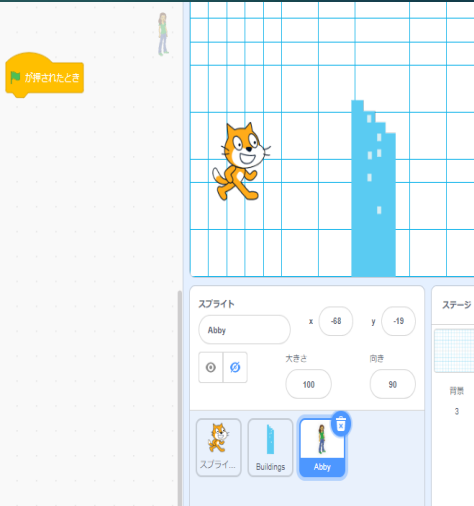

### ビルに動きを覚えさせよう!

が押されたときこの場所から出てくるよう に設定する!

動きにある!!

実際に押してみると・・・

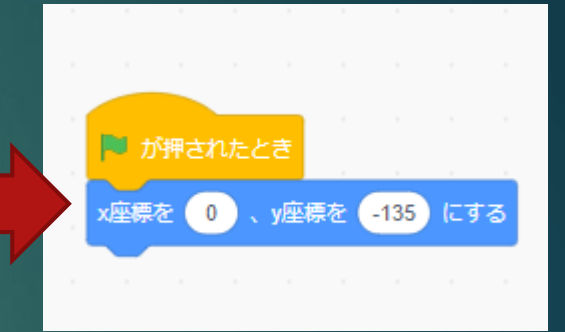

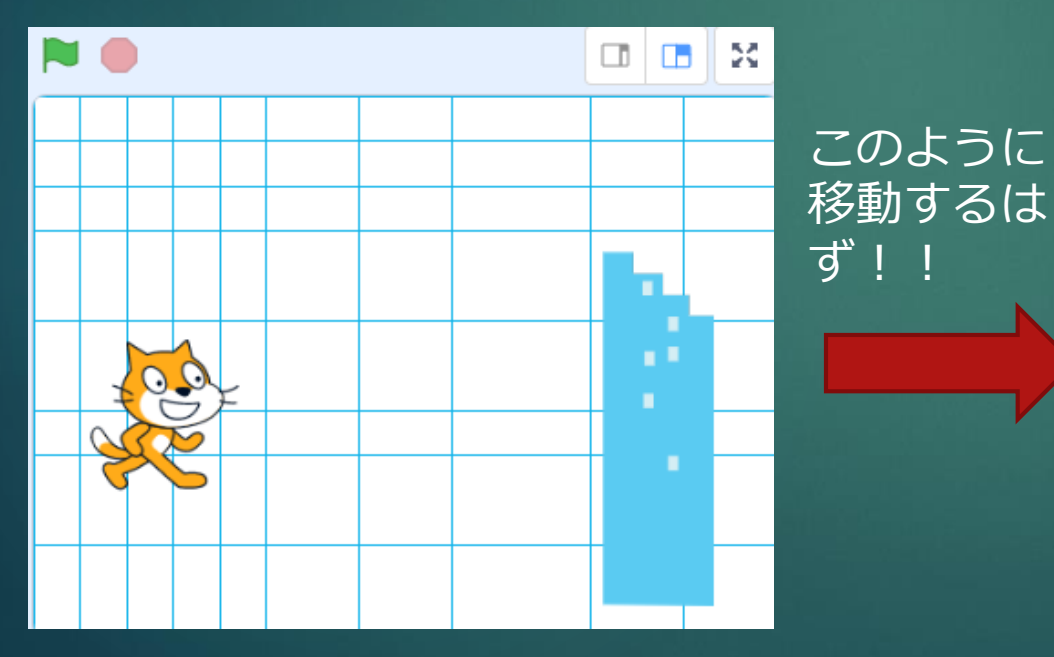

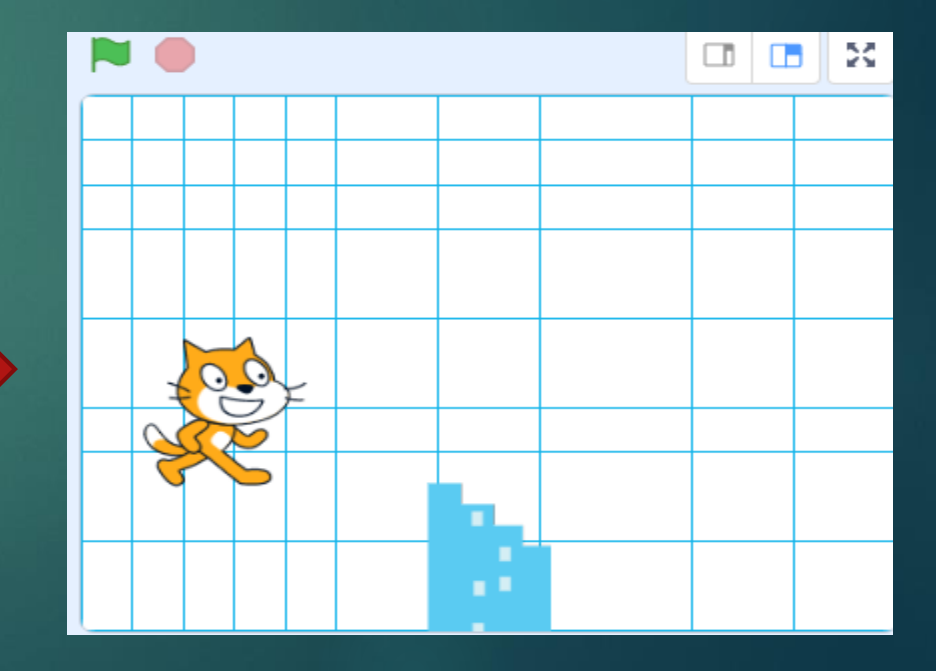

# ゲーム性を高めるために変数を使っ て時間を設定してみよう( ^)o(^ )

変数とは簡単に言えば、箱みたいなものであり設定した ように数字を増やしたり減らしたりすることができる 例えばゲームのスコアや残り時間などに使える!

### ゲーム性を高めるために時間を追加し てみよう('ω') 名前を決める

左側の変数から「変数を作る」をクリック 1

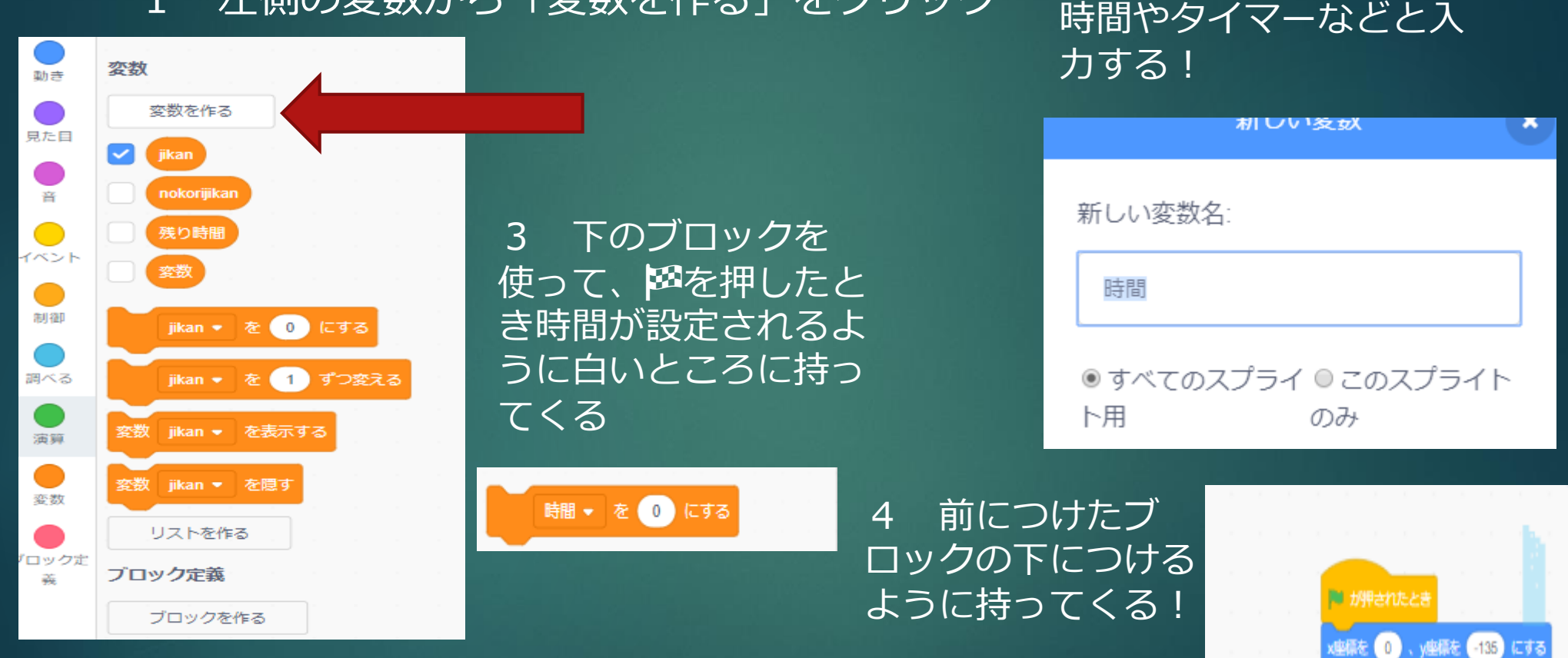

2

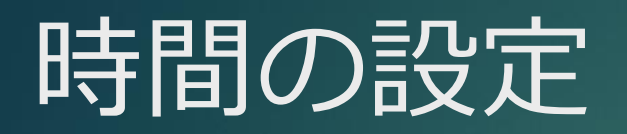

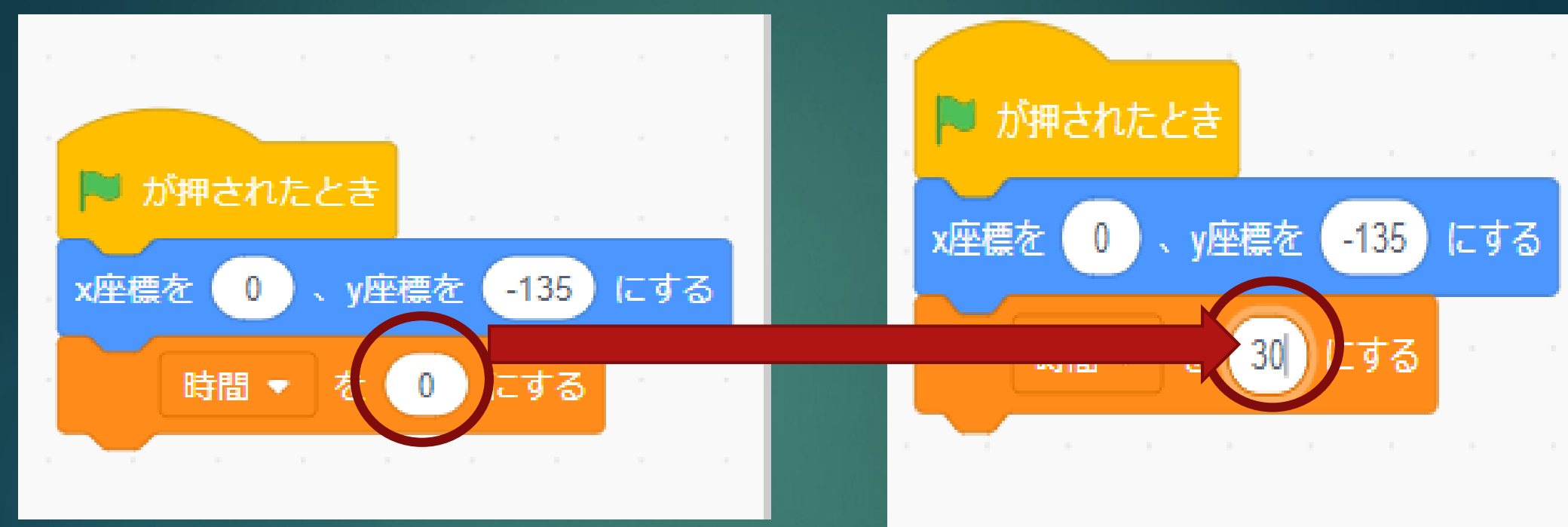

時間を自分の好きな時間に設定する 今回は30秒に設定してやってみたいと 思います! 丸で囲んでいる部分は残り時間を表し ています((+\_+)) 30秒に設定した時間を一秒ずつ減らしていき、0 秒になったら終わりというプログラムを作るため まず下のブロックを用意します

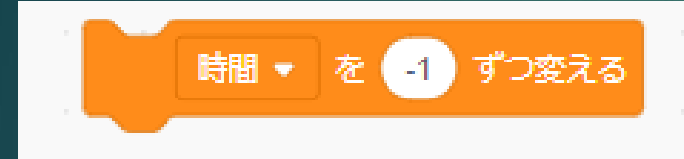

右のように一番下につけ、旗 を押してみます ー1ずつ減っていくようにし ます。 **2**を押してみると・・・

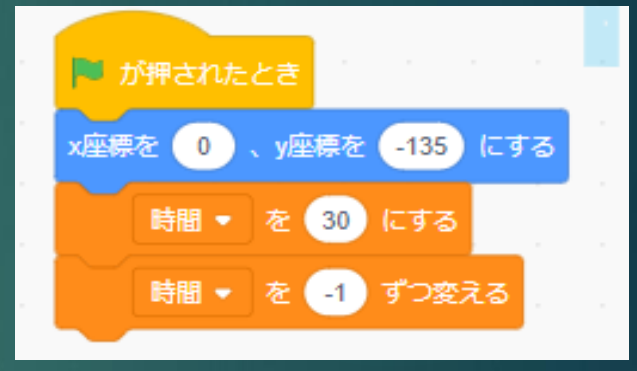

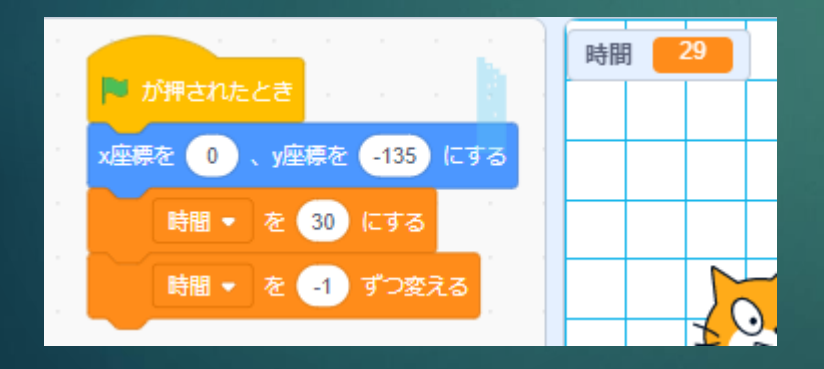

1しか減りませんでした。 なぜかというと・・・ ずっとというプログラムが組み込ま れていないため、 Pが押された時し か減らないのです! 下のプログラムを入れてあげ ることによって、毎回 を押 さなくても一回押してあげれ ば、ずっとそのプログラムを 実行してくます。 「制御」にあります

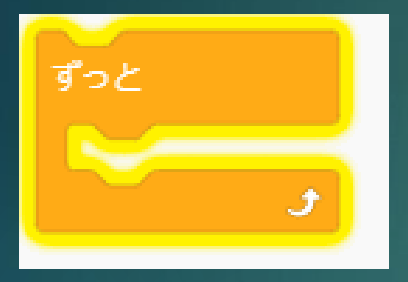

#### この間に入れ、層を押すと・・・

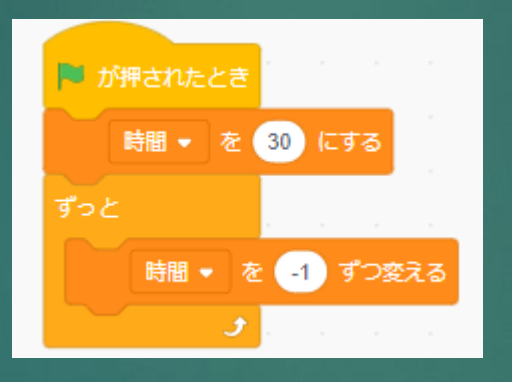

一秒間にこんなに減ってしまいました。
1減らすというプログラムのためー1秒ずつ減っていくわけではないのです。

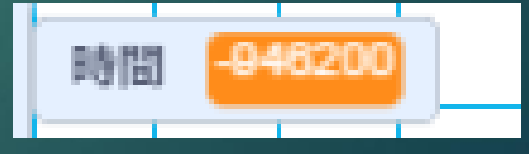

逆に言えば、一秒間にこんな にプログラムを処理している ということです!!!(^^)! プログラミングってすごいで すね!!

#### このブロックを「制御」 から持ってきます。

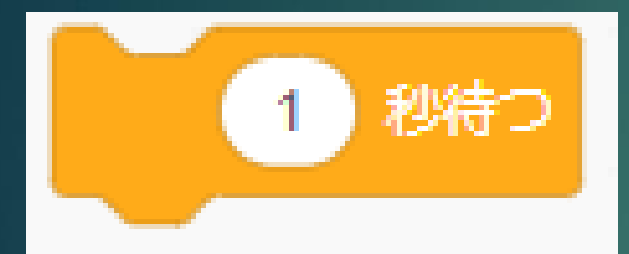

「1秒待つ」を入れることによって 一秒待ってからプログラムを行ってく れるため、これで-1秒ずつ減ってい くプログラムの完成!!

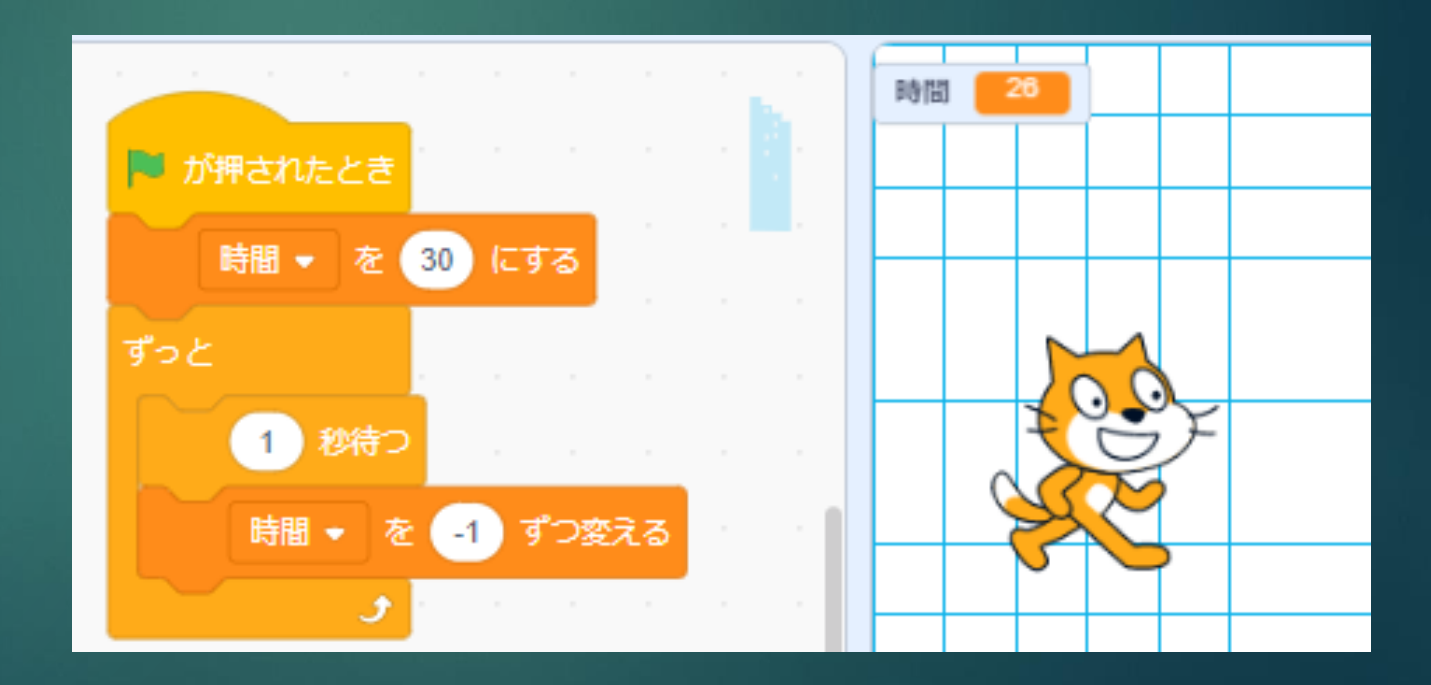

## ビルにも動きを覚えさせよう!

ネコを襲ってくるビルを作るた め、ビルに動きを覚えさせてみ ようと思います。

今まではネコに動きを覚えさせ ていたためネコがクリックされ ていましたが、ビルに動きを覚 えさせるため・・・ ビルをクリックしてみ てこのようになれば OKです!

Buildings

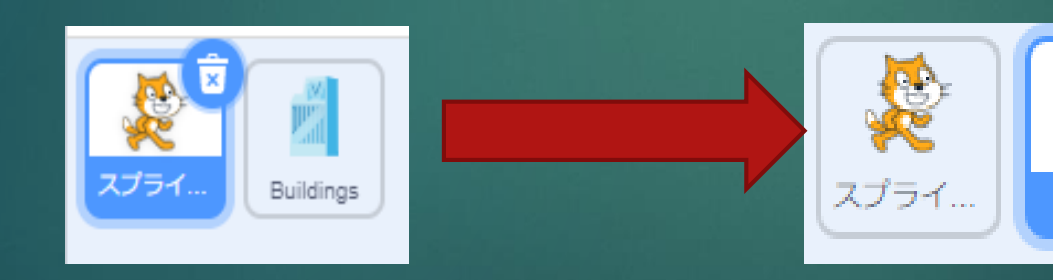

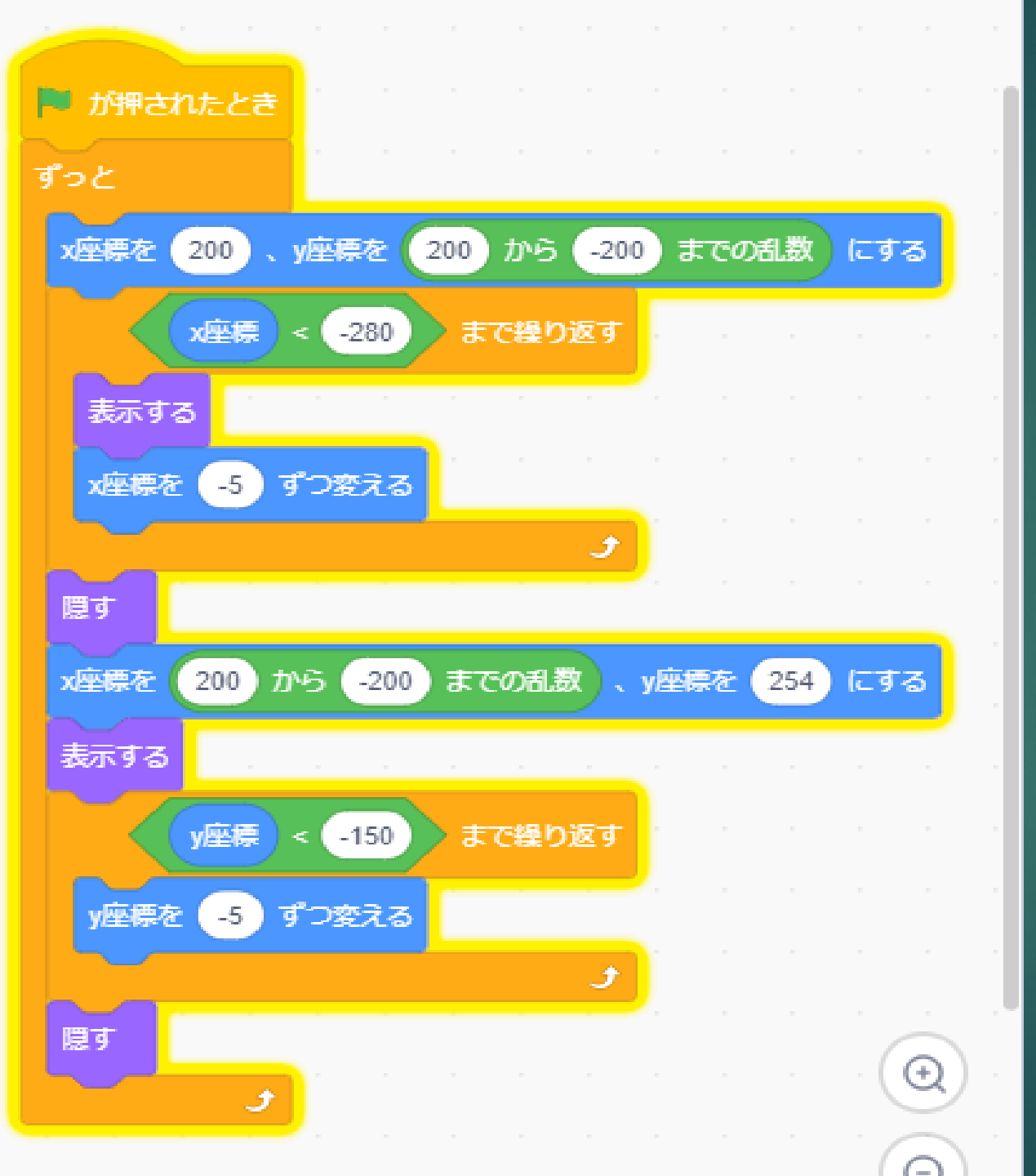

ビルのプログラムの完成 形を見てみましょう! 初めて登場したプログラ ムが多いと思います。

これがどういうプログラ ムなのかというと・・・ ビルが右や上から1つ出 てきて端までついたら消 えて、そしたらまた新し いところから出てくると いうものになっています。 乱数とは・・・ 上限と下限の値を設定し、ランダムに 表示することが可能です。 これを使っていろいろなところから表 示させて動かしてみます。

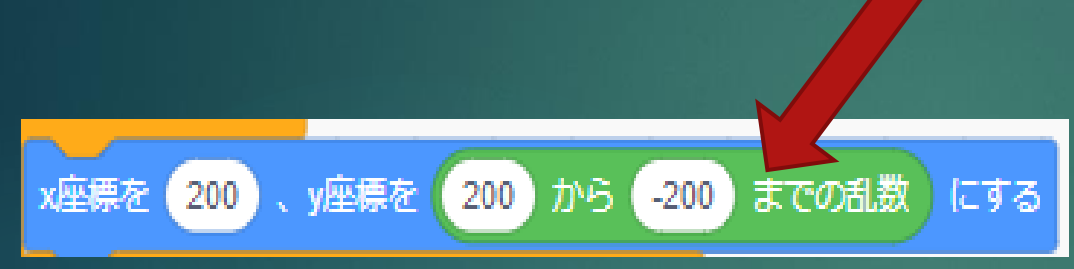

X座標を200と固定して、Y座標はこのように200から-200までの値を ランダムに表示させます。

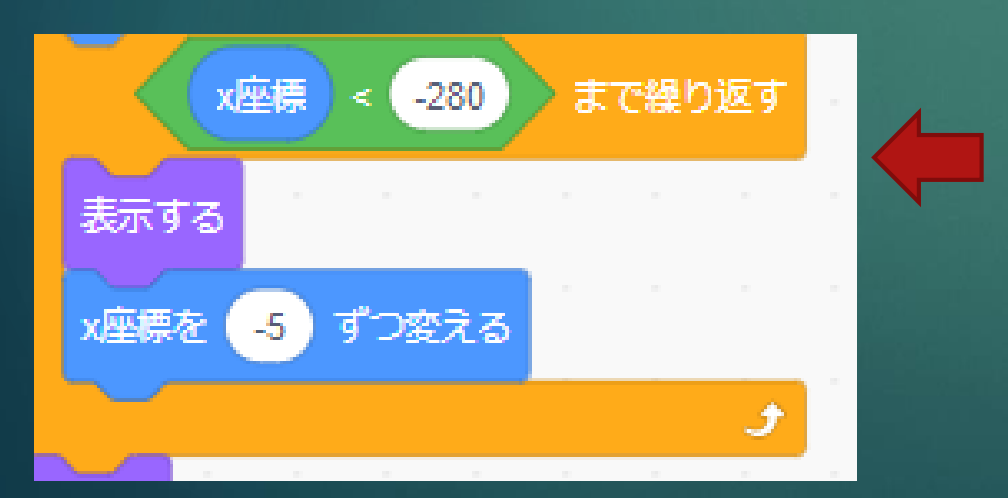

「○Oまで繰り返す」というのは 指定したことまでプログラムを 行ってくれます。 これを使って、X座標がこのステー ジの端っこでもある-280までの 間、繰り返し-280まで行ったら プログラムを終わらせるようにし ます。 次に、-280の座標にいくまで に行ってくれるプログラムを設 定します。 この間ビルを表示させてあげて X座標を-5ずつ変えてあげます。 こうすることによって、X座標が -280にいくまでこのプログラ ムを行ってくれます!

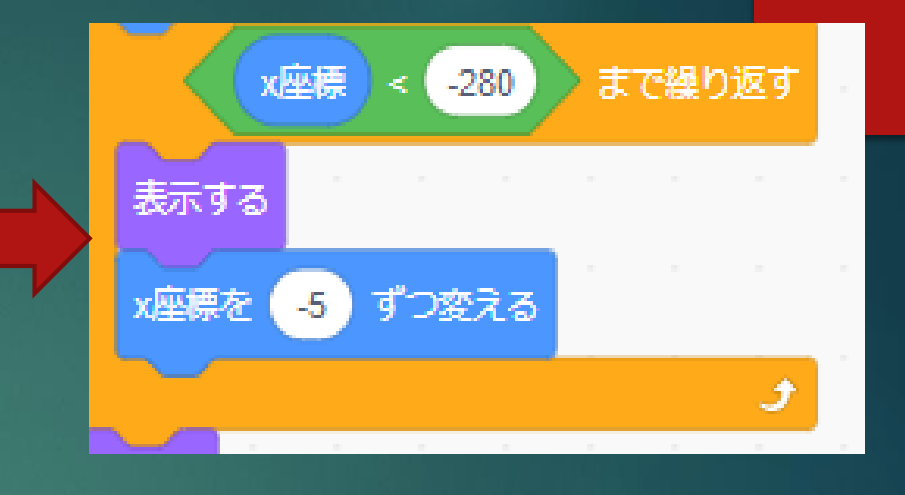

「OOまで繰り返す」というプ ログラムの後に「隠す」という プログラムを入れることによっ て、X座標が-280までいった らビルを隠してくれます。

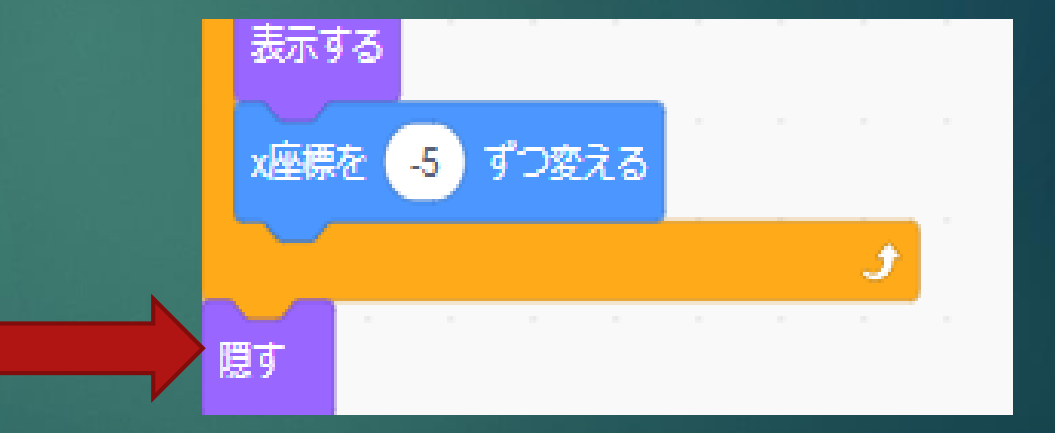

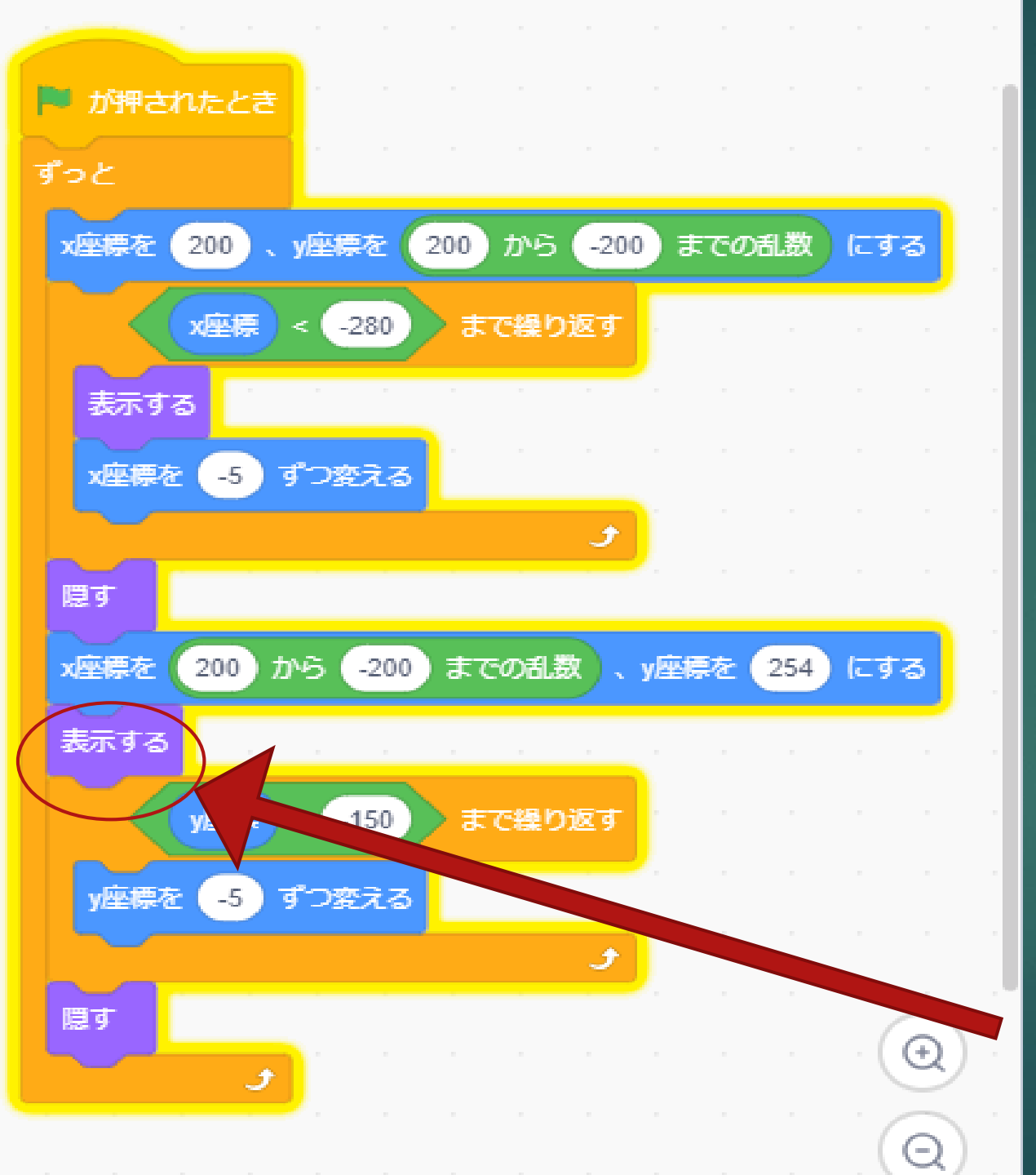

### 横からビルを出すだけでなく、上 からも出してみましょう!!

上から出すには、横から出したと きみたいに、片方の座標を固定し ます。 そのためまずは、Y座標を254 で固定します。 X座標は、乱数を使ってランダム に出現させます。今回はX座標の 200から-200までの値を設 定し、ランダムに表示させます。

だけど・・・ 横から出したビルを隠してしまっ てため、座標を設定しても表示さ れません。 そんな時は、「表示する」という プログラムを付けて再度表示させ ます。

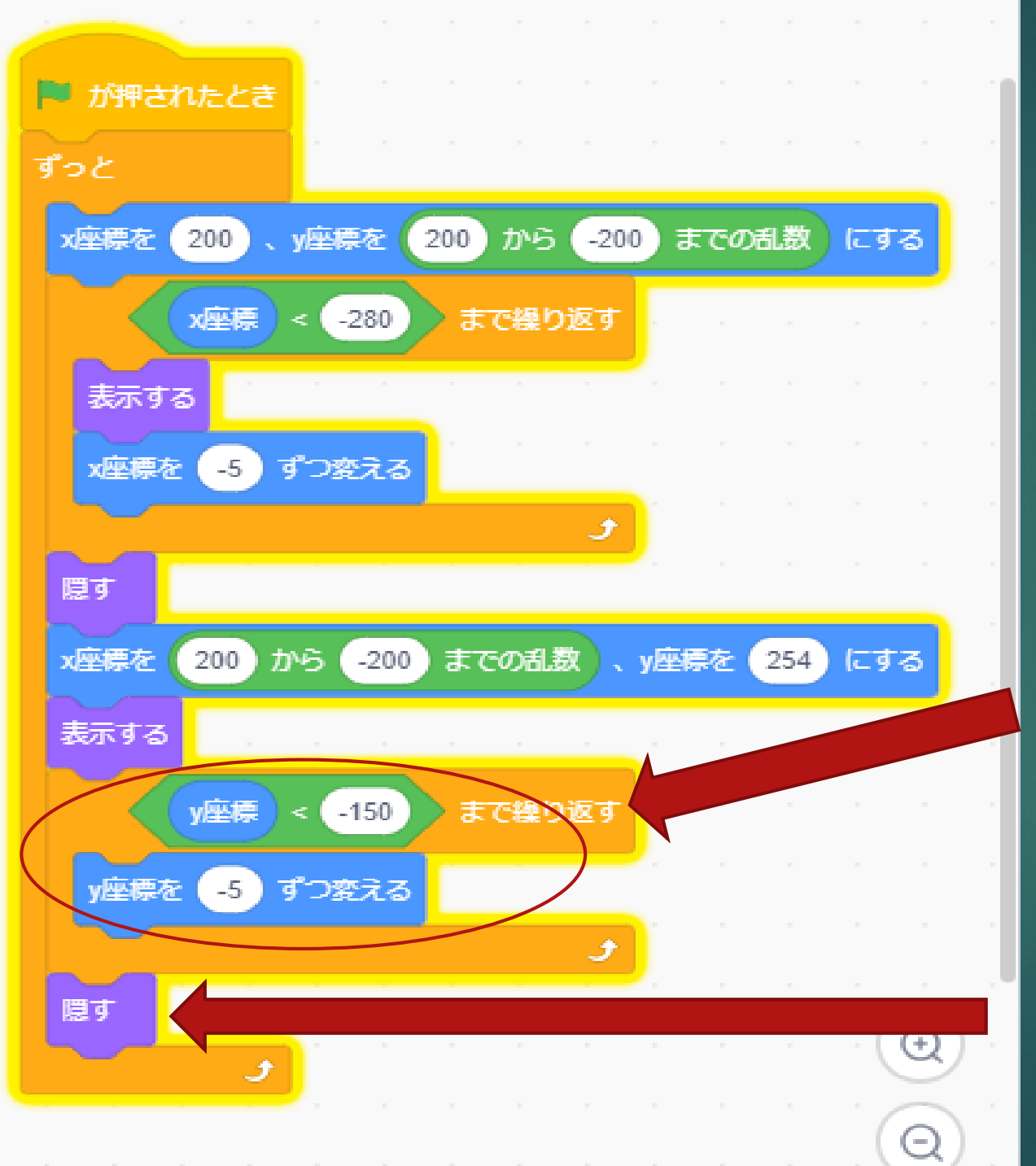

表示させたビルをどこまで表示さ せるのかを決めます! 今回は、Y座標がー150まで繰 り返すように設定してあげます

「Y座標を-5ずつ変える」とい うプログラムを繰り返すの中に入 れることによって、Y座標が-1 50にいくまで、処理を行ってく れます!

-150まで行ったら、また隠し てあげます!!

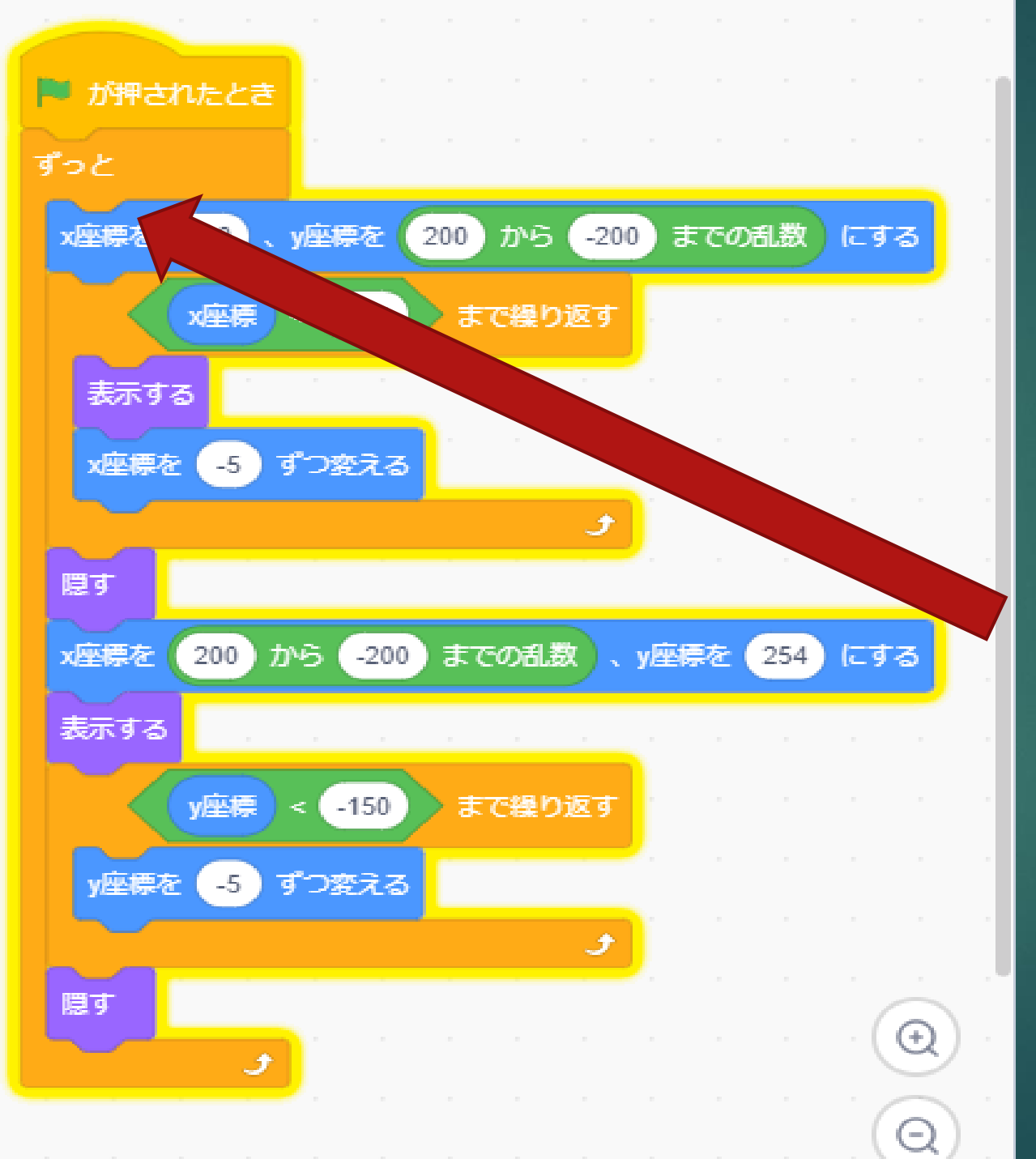

これでビルのプログラムは完成と いうわけにはいきません!!

大事なことを忘れています。 これだけでは、このプログラムを 一回しか行ってくれません

「ずっと」というプログラムを入 れてあげることによって、その中 にあるプログラムをずっと行って くれます!!

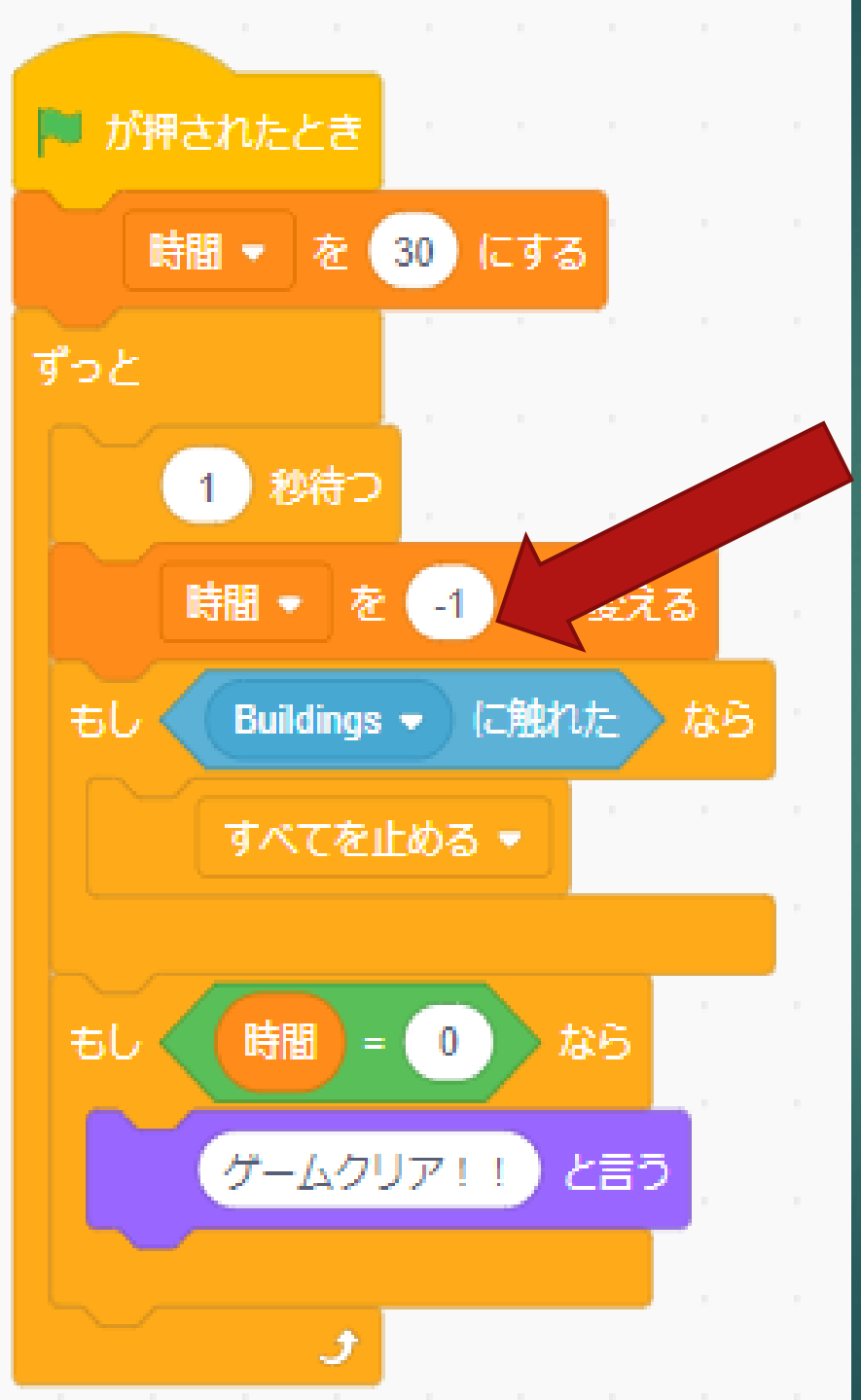

ここでネコを設定する画面に戻ります

まずは、ビルに当たったらゲームオー バーというプログラムを設定してあげま す。

「OOに触れた」というプログラムは調 べるという項目にあります 最初の段階では、「マウスポインターに 触れた」となっているため、 クリックし「ビルに触れた」に 変えてあげます。

制御から「すべてを止める」を持ってき て、ビルにあたってしまったら動きを止 めるように設定します。 ビルに当たらずに、クリアで来た時の プログラムも設定します!!

「時間=0」というプログラムにしたあ げることによって、時間が0になった時 だけ行ってくれる処理を設定することが できます。

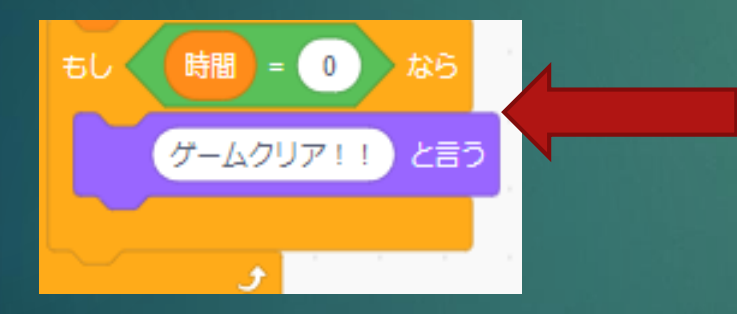

その設定ができたら、この「OOと言う」 プログラムを見た目という項目から持ってきて、 クリックします。 最初の段階では、「こんにちはと言う」となっ ていると思うので、「こんにちは」の部分をク リックし、「ゲームクリア!」と入れてあげま しょう" プログラムが完成したので、 プレイしてみよう!!

を押してプログラムを起動させて、プレイしよう!!

もし、ビルに当たってしまって、プログラムがすべて止まってしまったら、また 「「を押して再挑戦!

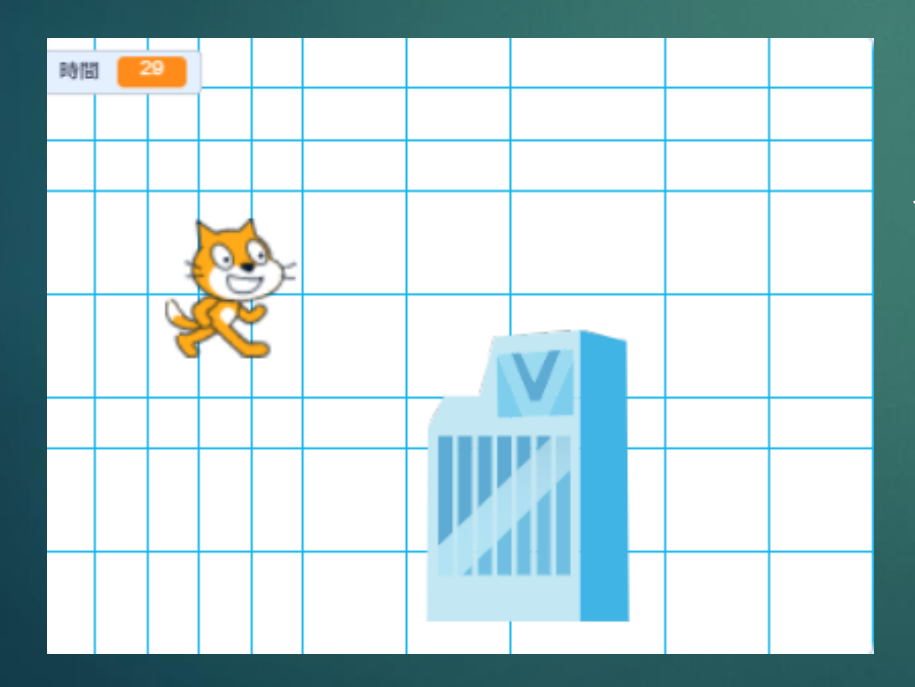

クリアできるかな??

クリア出来たら今までの知識を使って、プロ グラムを少し変えて難しくしてみよう!!

例えば・・・
 このビルのマークを右クリックして、複製をクリックします。
 すると、ビルが2つになります。
 障を、押してみるとビルが2つになって、プレイすることができます!!

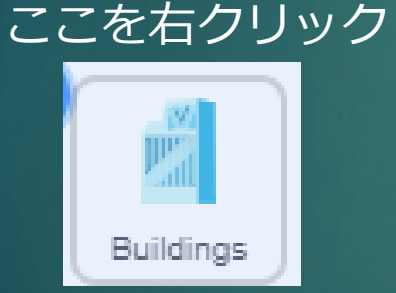

#### 複製をクリック

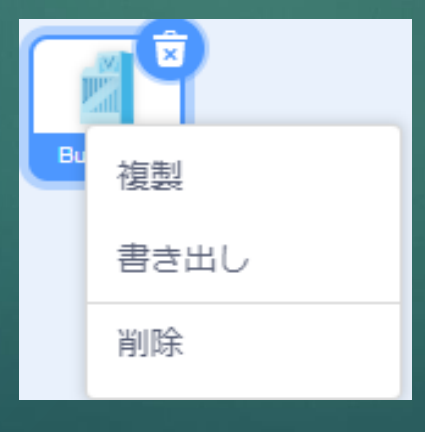

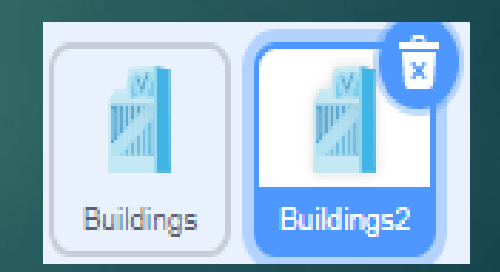

複製出来たら、ネコをクリックします。 「もしビル2に触れたらすべてを止める」という プログラムも追加してあげましょう!! 右のようになっていればOK!!

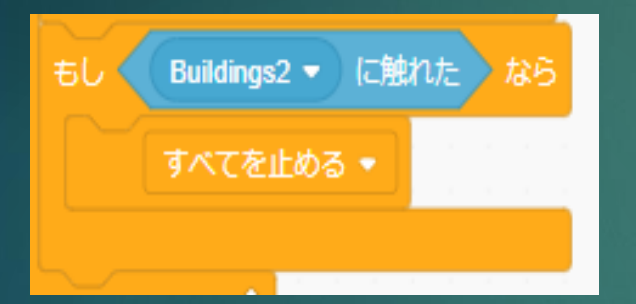

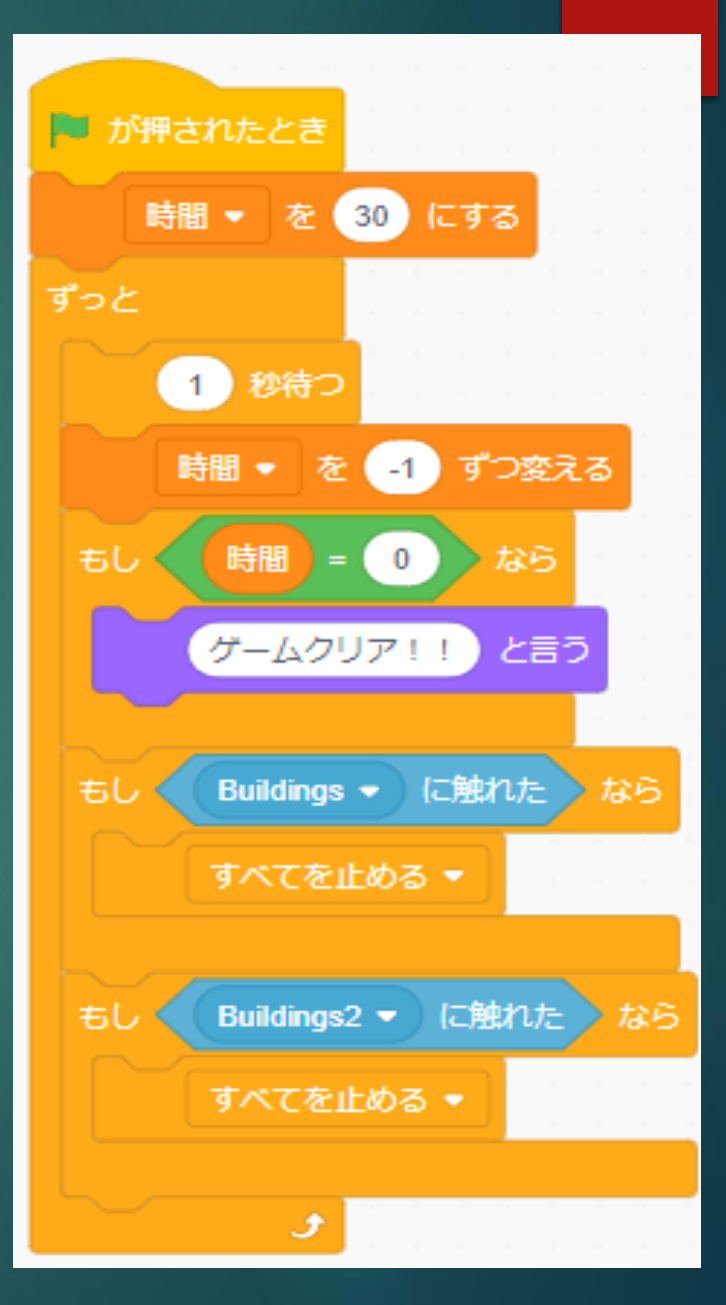

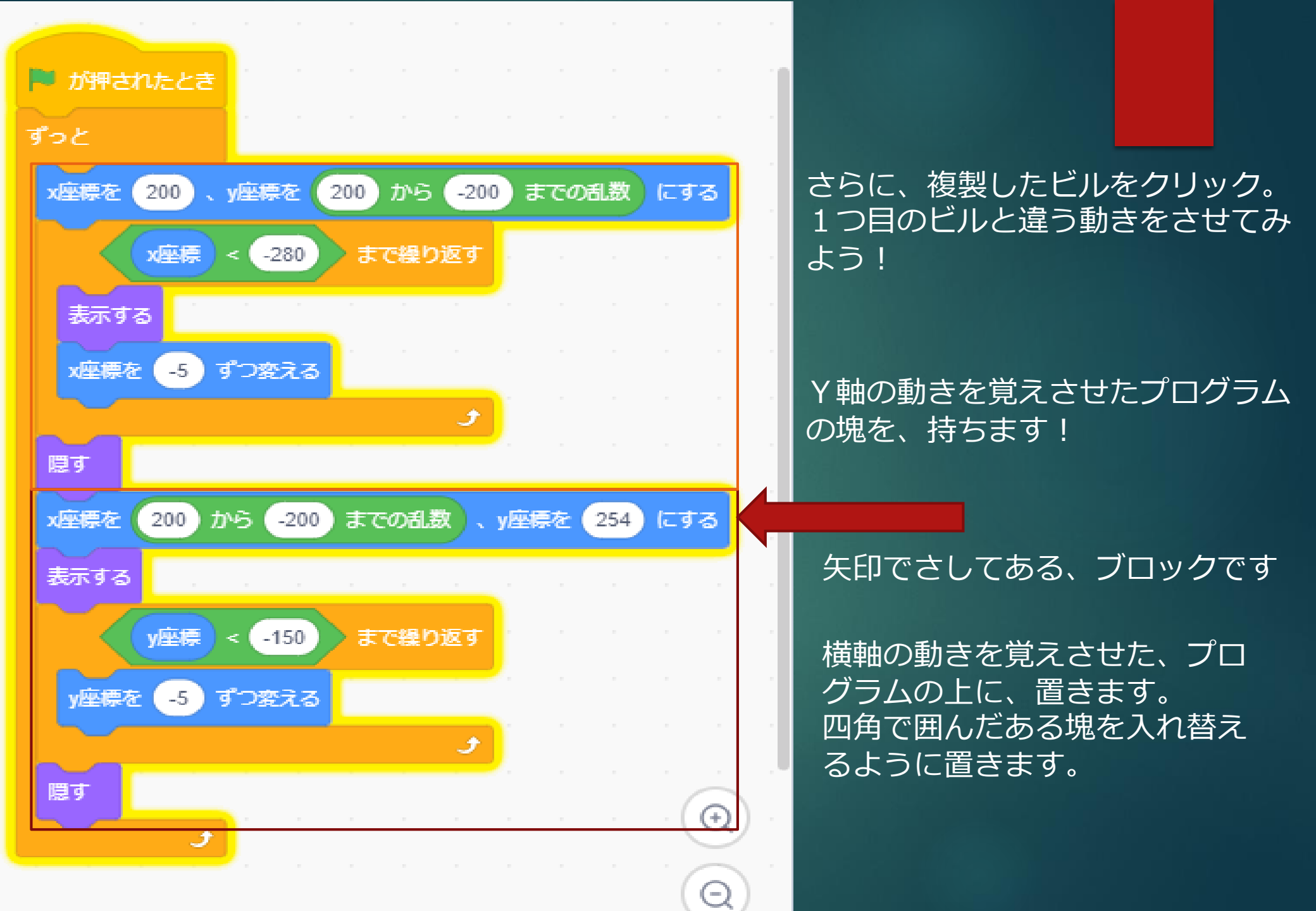

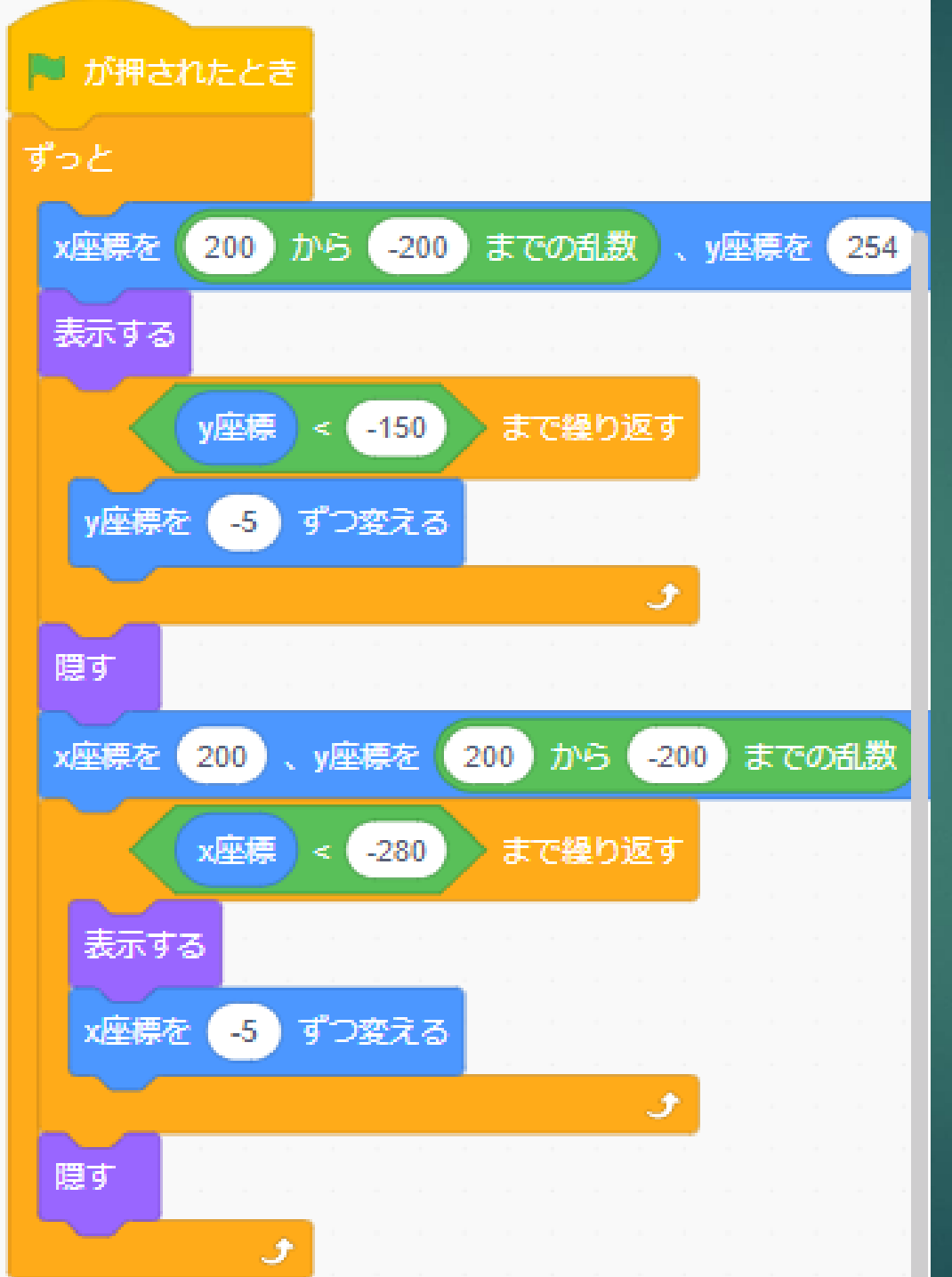

#### このように、プログラムが組まれていたら ■を押してプレイしてみよう!!

### 上と右からビルが出現し、クリアするのが 難しくなります!!

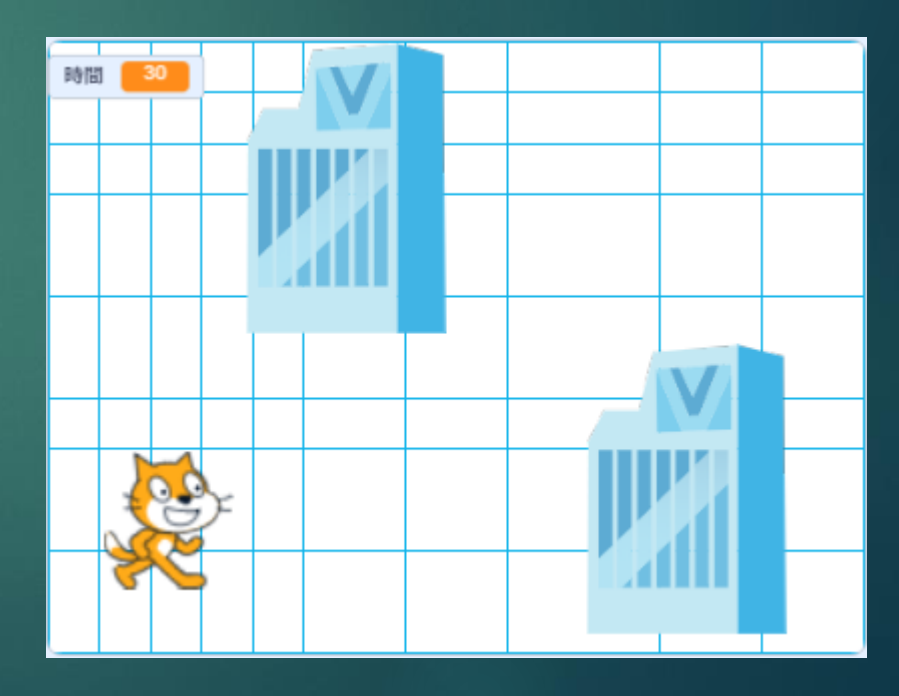

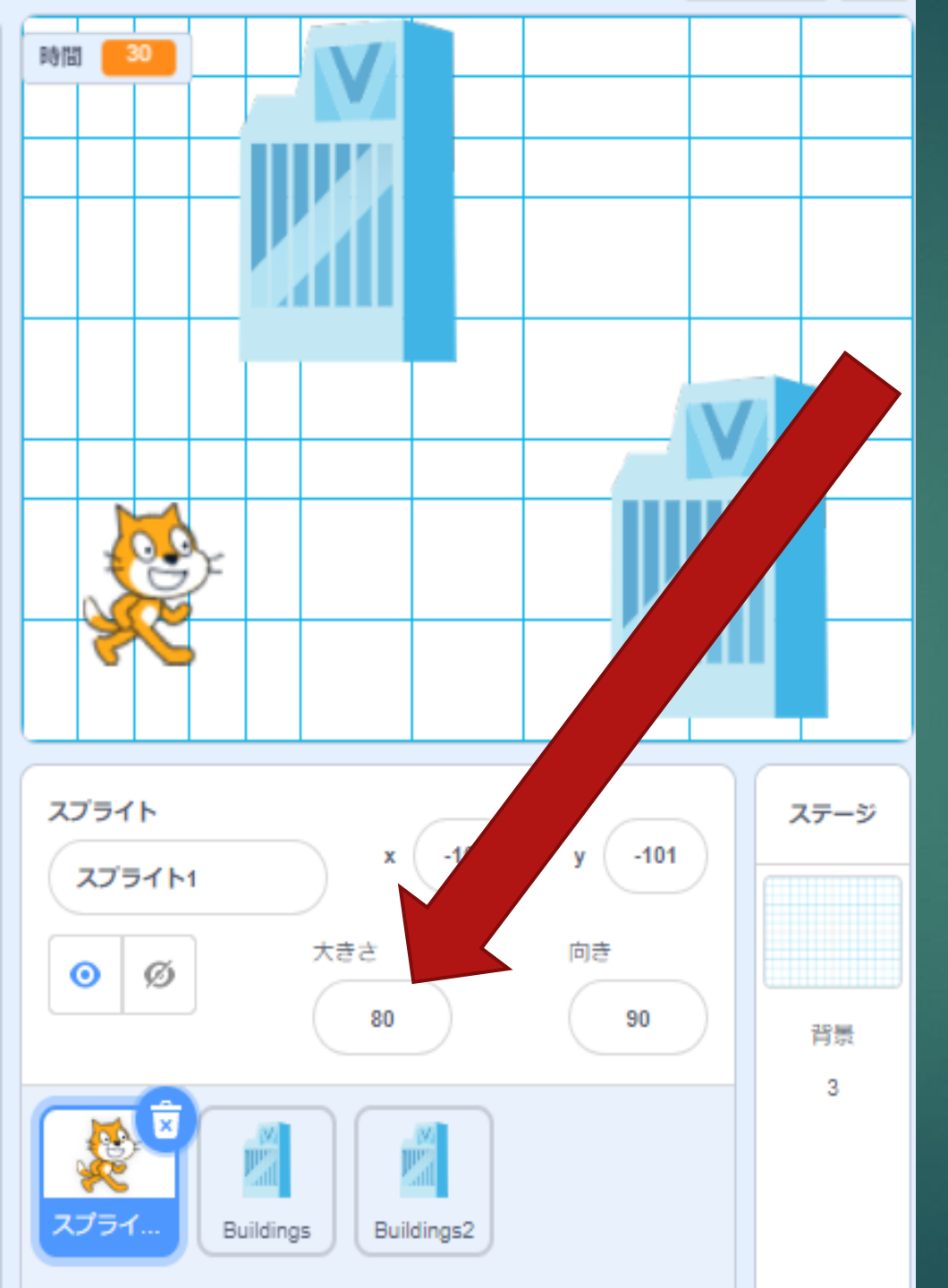

少し難しかったら、「大きさ」をク リックしてネコの大きさを変えてみ ます。

100が元の値なので、100より 小さくすればするほどあたる範囲も 小さくなるので、避けるのが簡単に なります!

よける時間を増やしたり、ビルの動く スピードを速くして、難しくしたり。 工夫の仕方は無限大です!!

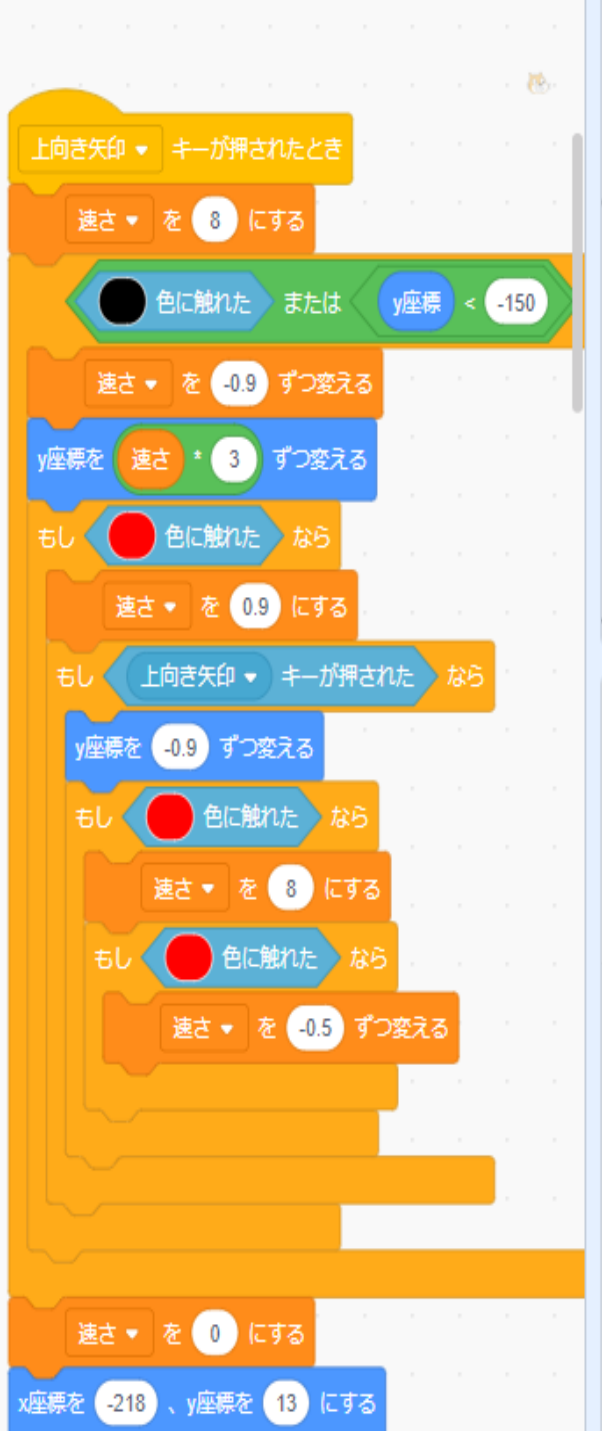

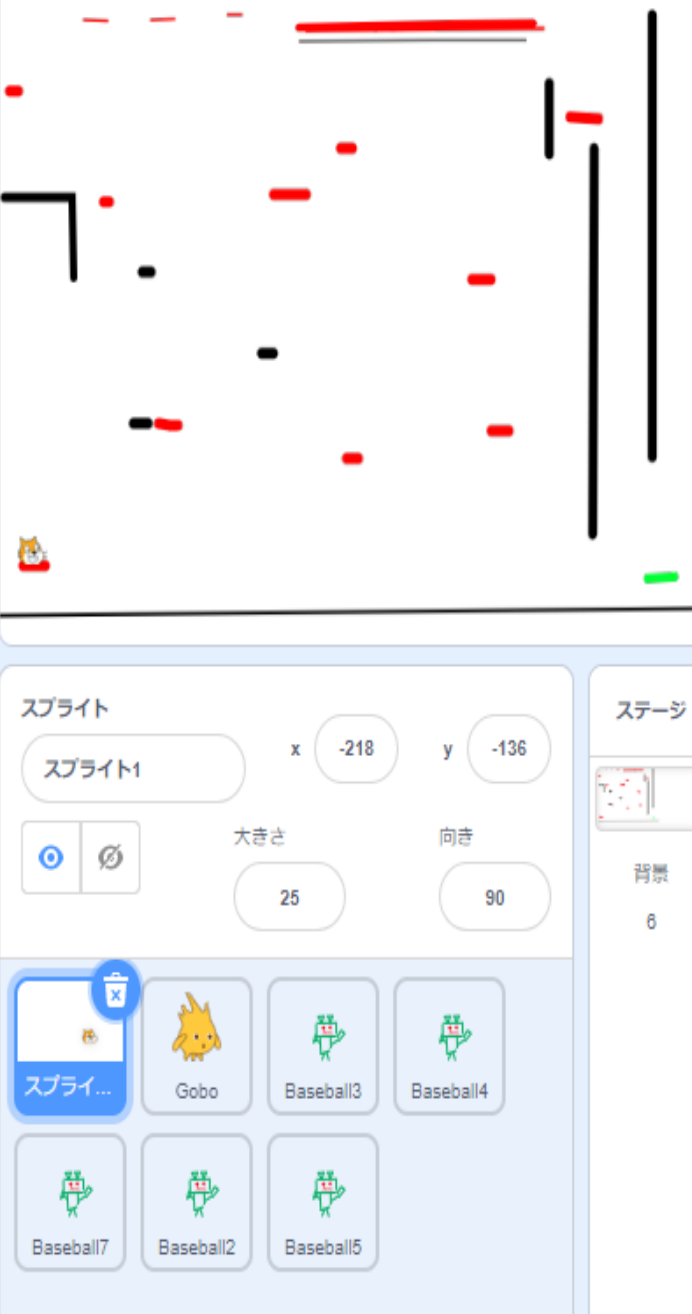

### このようにプログラミングは 自分の好きなように設定して、 楽しんだり便利に使うことが できます!!

皆さんもプログ ラムを作ってみ ませんか?